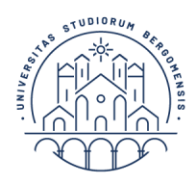

UNIVERSITÀ DEGLI STUDI DI BERGAMO Diritto allo studio

## Guida al pagamento delle tasse universitarie tramite PagoPA

Accedi al tuo sportello internet studenti utilizzando le credenziali in tuo possesso. Nella sezione "Segreteria"→ "Pagamenti" troverai l'elenco delle fatture emesse con indicazione dello stato del pagamento.

|                  |                           | VERSITÀ<br>LI STUDI<br>ERGAMO              | Sportel                                       | llo Internet                                     | t                  |                |                    |                    |                     | =  |
|------------------|---------------------------|--------------------------------------------|-----------------------------------------------|--------------------------------------------------|--------------------|----------------|--------------------|--------------------|---------------------|----|
| * » Tasse        |                           |                                            |                                               |                                                  |                    |                |                    |                    |                     |    |
| Elenco           | Tasse                     |                                            |                                               |                                                  |                    |                |                    |                    |                     |    |
| Questa pagin     | a visualizza la lista del | le tasse e l'importo rel                   | lativo.                                       |                                                  |                    |                |                    |                    |                     |    |
| 1.5              |                           |                                            |                                               |                                                  |                    |                |                    |                    |                     |    |
| Nel caso di p    | oroblemi inviare una s    | segnalazione all'uffic                     | cio tasse mediante il                         | l servizio di ticket reperit                     | bile nella sezione | "segreteri:    | a - altri servizi' |                    |                     |    |
|                  |                           |                                            |                                               |                                                  |                    |                |                    |                    |                     |    |
| Addebiti fa      | tturati                   |                                            |                                               |                                                  |                    |                | Ce                 | rca                | ٩                   | •  |
| Fattura          | Codice IUV                | Descrizione                                |                                               |                                                  | D                  | ata<br>cadenza | Importo            | Stato<br>Pagamento | Pagamento<br>PagoPA | •  |
| + <u>1153808</u> | 00000013596034            | Matricola<br>INFORMATICA<br>- Contributo f | - Corso di Laurea<br>orfettario di ricognizio | a (Triennale) - INGEGNERIA<br>one A.A. 2017/2018 |                    |                | 580,00 €           | on pagato          | ABILITA)            | то |

Potrai accedere alla schermata di pagamento cliccando sul numero di fattura presente a sinistra.

|                                                    | UNIVERSITÀ<br>DEGLI STUDI<br>DI BERGAMO                    | portello Internet                                                                                                    |                                                       |
|----------------------------------------------------|------------------------------------------------------------|----------------------------------------------------------------------------------------------------|-------------------------------------------------------|
| » <u>Elenco Tasse</u> » Tasse<br>) ettaglio Fati   | tura                                                       |                                                                                                    |                                                       |
| Fattura 1153808 .                                  |                                                            |                                                                                                    |                                                       |
| Importo                                            |                                                            | 580,00 €                                                                                                    |                                                       |
| Modalità                                           |                                                            | MAV                                                                                                    |                                                       |
| pagoPA                                             | (es. addebito in conto corr<br>SPC" gestito dall'Agenzia p | rente, carta di credito, bollettino postale elettronico), per poi effet<br>per l'Italia Digitale. Altre informazioni al link: <u>www.agid.gov.it</u> | tuare la transazione tramite il "Nodo Dei Pagamenti - |
| sse                                                | Rata                                                       | Voce                                                                                                    | Importo                                               |
| isse<br>nno                                        | Rata                                                       | Voce                                                                                                    | Importo                                               |
| sse<br>nno<br>ontributo forfettario di<br>)17/2018 | Rata<br>ricognizione<br>Rata unica                         | Voce                                                                                                    | Importo 580.00                                        |

L'elenco di tutti i Prestatori di Servizi di Pagamento (PSP) che aderiscono al sistema PagoPA è disponibile in un'apposita <u>pagina web</u> dell'Agenzia per l'Italia digitate.

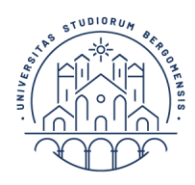

UNIVERSITÀ | Diritto allo studio DEGLI STUDI |

**DI BERGAMO** 

Selezionando il pulsante **"Stampa Avviso per PagoPA"** potrai stampare un documento pdf attraverso il quale potrai effettuare il pagamento presso una banca o un altro sportello che supporti i pagamenti tramite PagoPA (comprese le tabaccherie in cui è attivo il servizio Sisal Pay o Lottomatica). I dati presenti sul pdf stampato possono essere utilizzati anche per effettuare il pagamento tramite sistema di home banking che preveda la modalità di pagamento "IUV", "PagoPA" o CBILL.

Selezionando il pulsante **"Paga con PagoPA"** avrai la possibilità di procedere al pagamento immediato online utilizzando una della modalità disponibili.

|   | UNIBG-ESSE3                                                                              | Indietro |  |  |
|---|------------------------------------------------------------------------------------------|----------|--|--|
|   | Totale pagamento                                                                         | 580.00€  |  |  |
| ţ | Scegli la modalità di pagamento                                                          |          |  |  |
|   | Il tuo conto corrente tramite bonifico bancario o bollettino postale                     |          |  |  |
|   | Carta di credito, debito, prepagata<br>scegliendo uno qualsiasi degli operatori aderenti |          |  |  |
|   | Attre modalità di pagamento<br>scegliendo un canale di pagamento alternativo             |          |  |  |
|   | Tutte le modalità di pagamento                                                           |          |  |  |

## Modalità "Il tuo conto corrente"

Cerca l'operatore bancario dove hai un conto.

Se la tua banca compare nell'elenco delle banche abilitate, è sufficiente identificarsi con le credenziali solite che utilizzi per accedere al servizio di home banking.

Nota bene: se selezioni questa modalità e poi non procedi con il pagamento, la procedura di pagamento resterà bloccata per un periodo che può variare da 15 minuti a 2 ore.

| Sc       | cegli la modalità di pagamento                                                                                                    |                                                                                                   |                                                  |                            |                               |  |
|----------|----------------------------------------------------------------------------------------------------|---------------------------------------------------------------------------------------------------|--------------------------------------------------|----------------------------|-------------------------------|--|
| •        | Il tuo conto corrente<br>tramite bonifico bancario o bollettino postale                                                             |                                                                                                   |                                                  |                            |                               |  |
| 0        | Carta di credito, debito, prepagata<br>scegliendo uno qualsiasi degli operatori aderenti                                            |                                                                                                   |                                                  |                            |                               |  |
| 0        | Altre modalità di pagamento<br>scegliendo un canale di pagamento alternativo                                                        |                                                                                                   |                                                  |                            |                               |  |
| 0        | Tutte le modalità di pagamento                                                                                                    |                                                                                                   |                                                  |                            |                               |  |
| Ce<br>Le | erca l'operatore dove hai un con<br>informazioni sui servizi potrebbero non esse<br>nomento del pagamento potrebbero essere applice | i <b>to</b><br>ere tradotte nella lingua prescelta, i<br>te commissioni più favorevoli rispetto a | in quanto non fornite dalla<br>quelle indicate 🍘 | a banca                    |                               |  |
| Co       | erca per nome                                                                                                    | Ordina per<br>Commissione Massima                                                                 | •                                                |                            |                               |  |
|          | INTEST III SNIBIOLO                                                                                                    | INTESA I SNIDIOLO                                                                                 | Bonifico<br>MyBank                               | di Pagamento<br>InfoCamere | Bonifico                      |  |
|          | Commissione 🗧 🕻                                                                                                    | ,00                                                                                               | Commissione € 0,50<br>Massima                    |                            | Commissione € 0,90<br>Massima |  |
|          | 3 Selezi                                                                                                    | ona                                                                                               | Seleziona                                        | 3                          | Seleziona                     |  |

## Modalità "Carta di credito, debito, prepagata"

Se selezioni questa modalità, ti verrà chiesto di scegliere il circuito preferito.

Ti verrà mostrato un elenco di intermediari e per ognuno sarà indicata la commissione applicata. Puoi scegliere un intermediario qualsiasi; non è necessario che tu abbia un conto corrente presso quell'istituto.

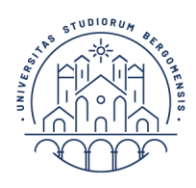

UNIVERSITÀ DEGLI STUDI DI BERGAMO Diritto allo studio

Una volta che avrai effettuato il pagamento riceverai, entro pochi minuti, una mail con indicazioni dell'esito.

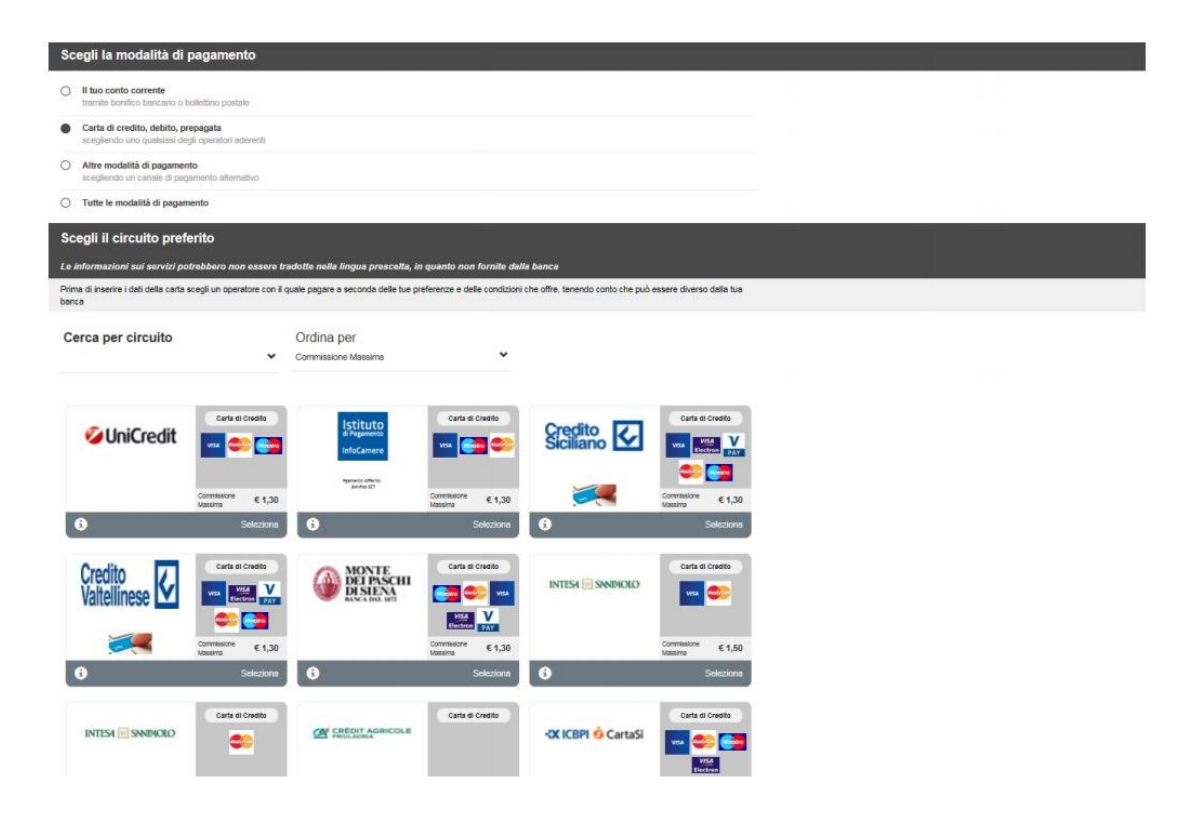

## Modalità "Altre modalità di pagamento"

Selezionando questa modalità potrai scegliere tra diversi metodi alternativi che si renderanno via via disponibili nel corso del tempo.

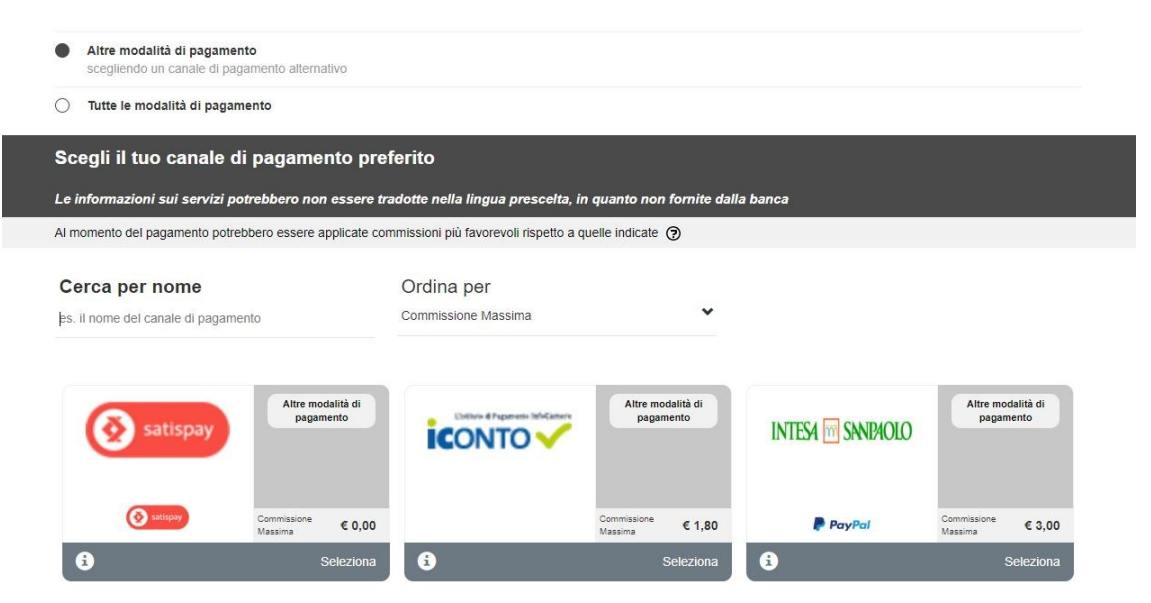